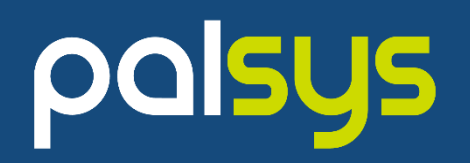

# 實現 IT 自動化場景 - 以 Ansible 打造高效率工作環境

Palsys 朋昶數位科技 Leo Wang 王敬彬 2023/5/25

#### Agenda

- Ansible 基本介紹
- Lab 環境介紹 熟悉操作環境
- Workshop 管理者的日常作業應用
- Workshop 自動化情境串連
- Workshop 利用 Ansible 即時反應資安事件
- Ansible 加值服務 OPLUS Demo
- 應用情境討論

### About Me

#### 王敬彬 (Leo Wang)

朋昶數位科技 - 技術顧問 leo\_wang@palsys.com.tw

- 18年 IT 工作經驗
- 專長系統整合 RedHat / Splunk 產品線
- RedHat 認證 Ansible Sales Engineer
- Splunk 認證 Consultant & Architect

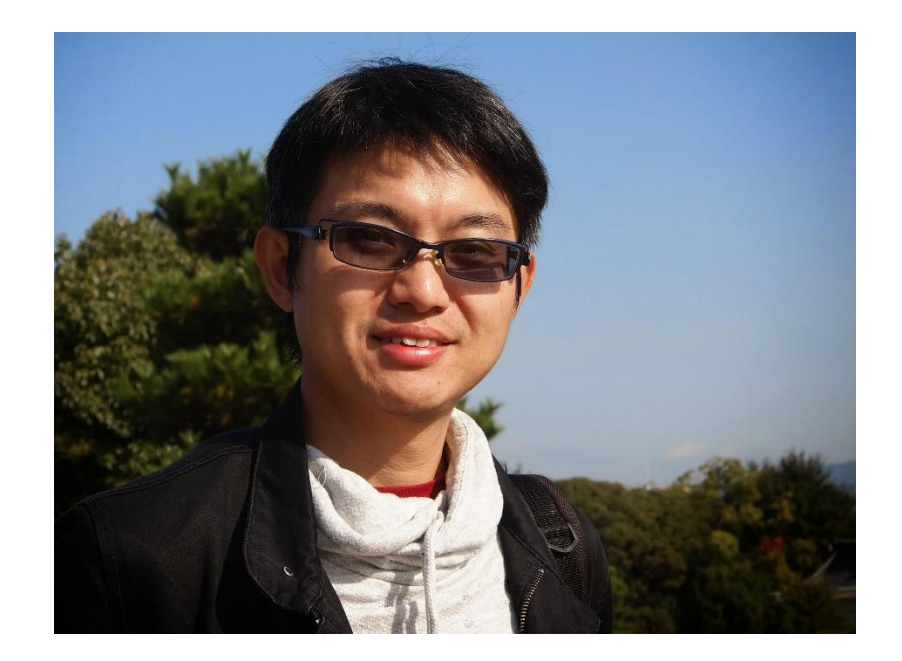

### **Ansible Automation Platform**

#### **Ansible Engine**

是由Red Hat支援的開放原始碼社群,提供**簡單自動化語 言**,用 Ansible Playbooks 描述要進行的各項工作任務

#### Ansible Tower (Automation Controller)

進階的 Ansible 管理框架,透過Web **UI與RESTful API**來控制管理 Ansible 的自動化;提供 Role-Base 的權限控管機制 來強化 Ansible 的安全性

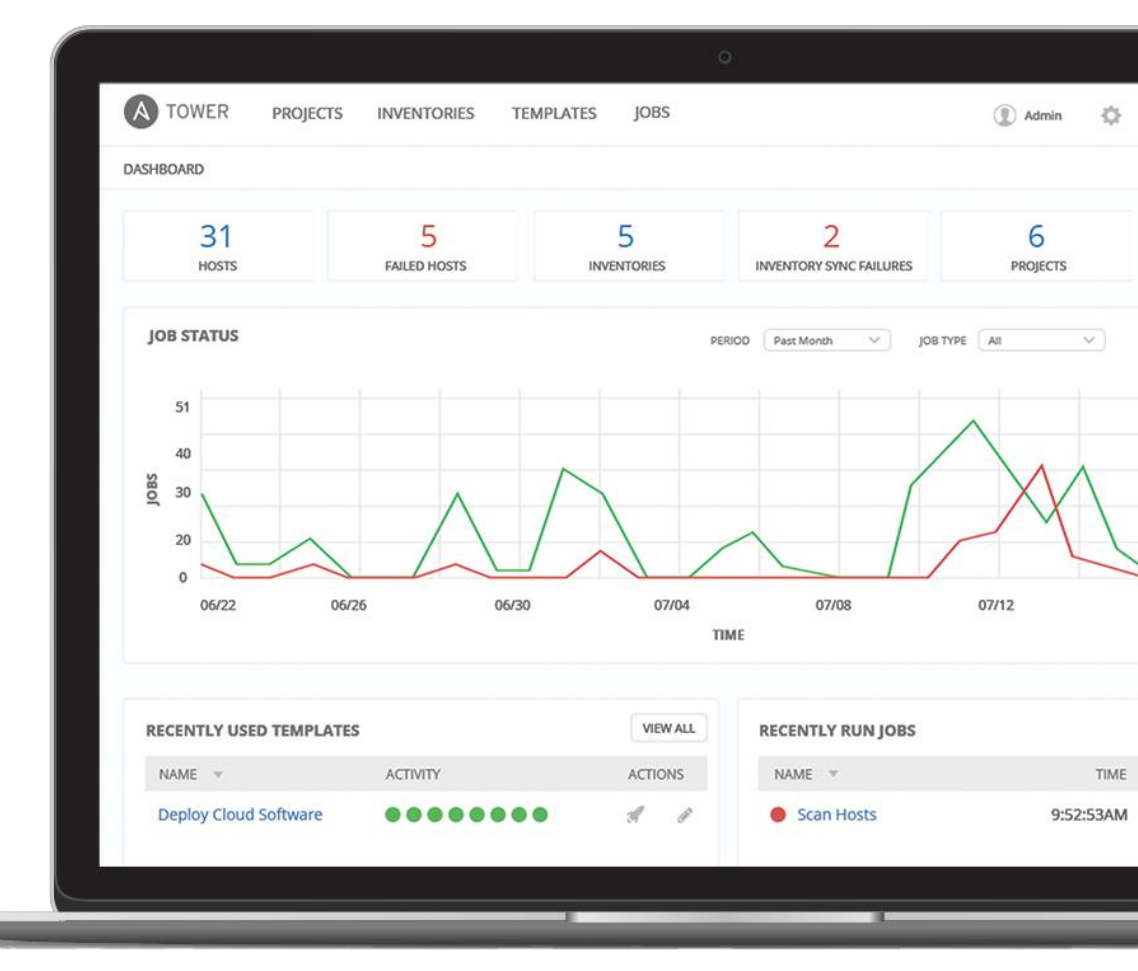

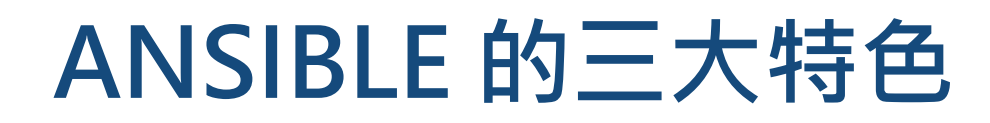

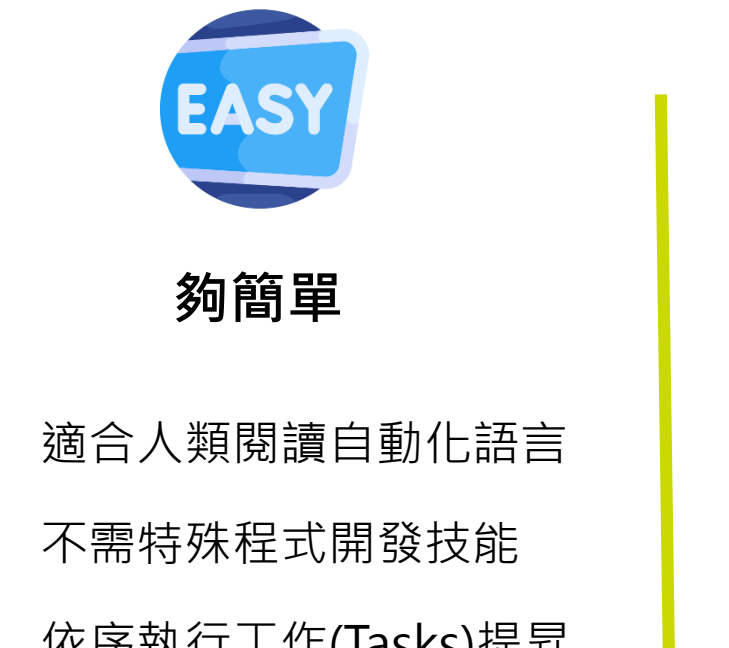

• 依序執行工作(Tasks)提昇 生產效率

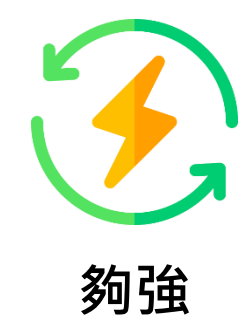

- 應用程式佈署
- 設定管理
- 流程與編配
- 網路自動化
- 編配應用程式生命週期

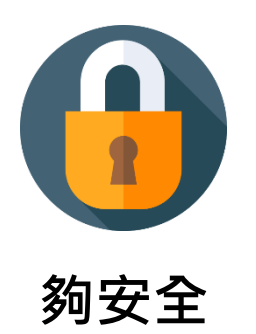

- Agentless 架構
- , 使用既有的 SSH & WinRM
- 無需考慮Agent資安與更新
- 更有效率&更加安全

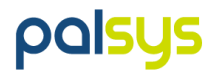

#### Ansible Automation Platform (AAP) 管理框架

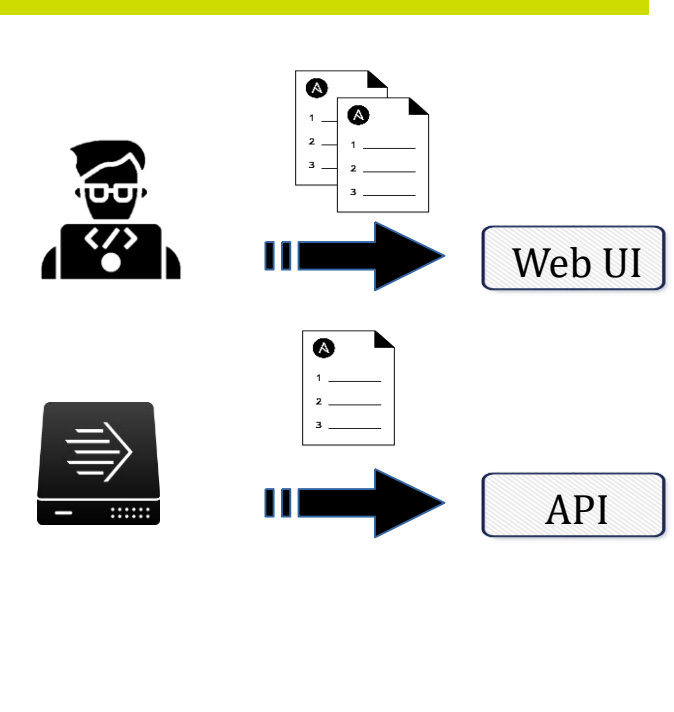

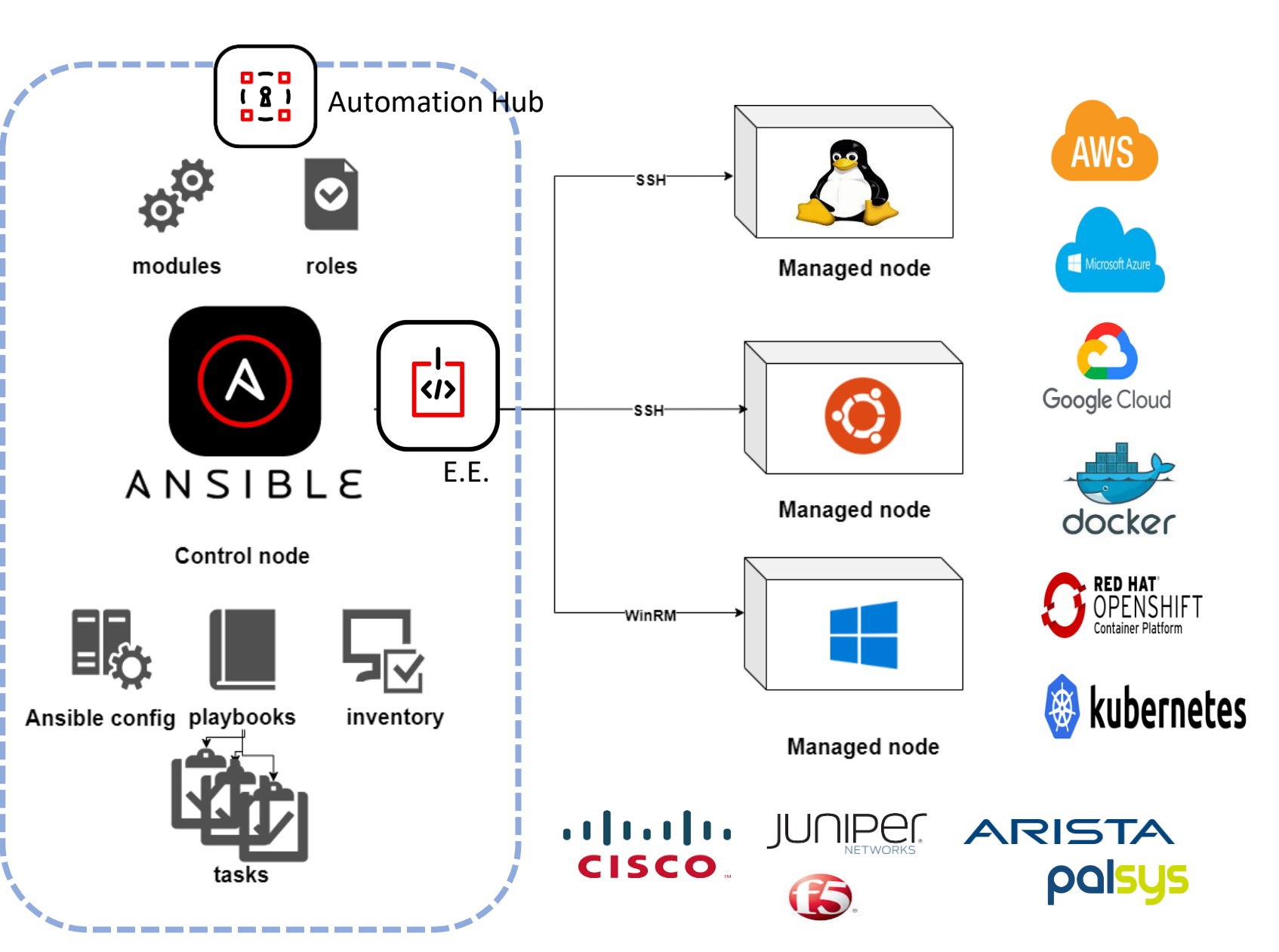

#### **Automation Hub Architecture**

不用重新發明輪子 - 善用群體的力量使用現成的 Module / Collection

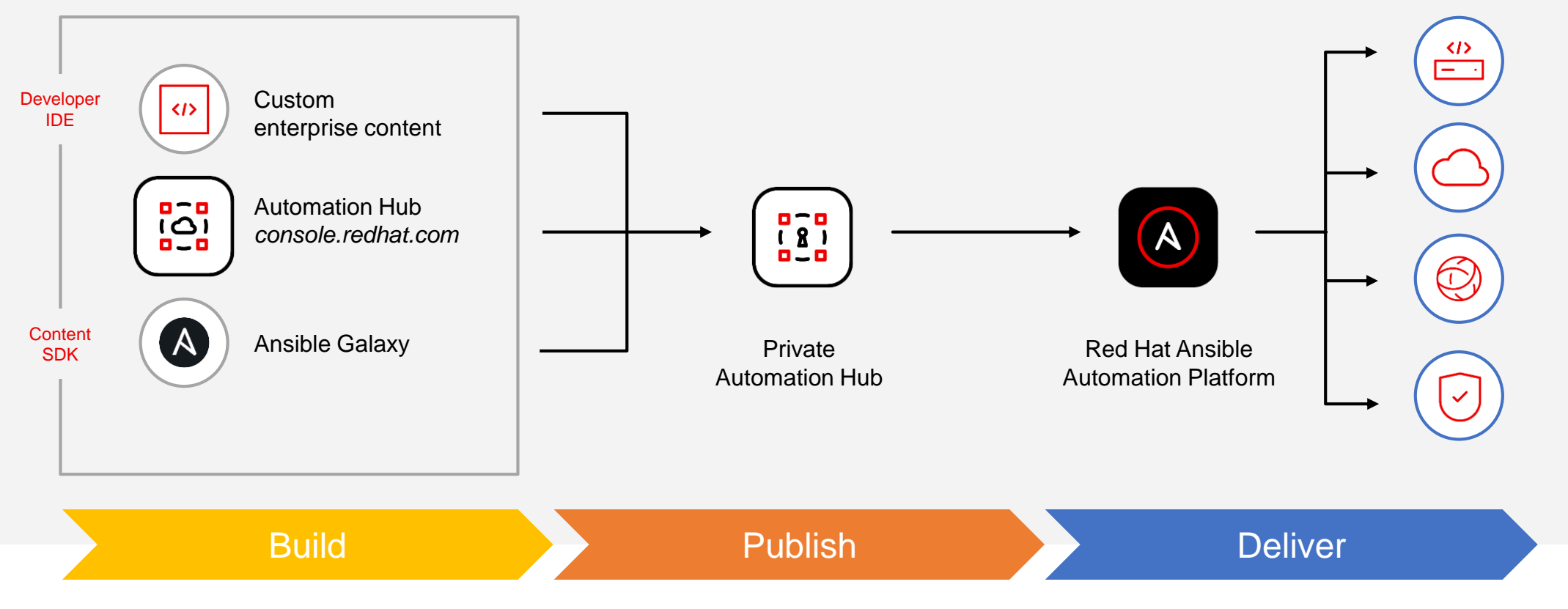

### Execution Environments 概念

以 Docker Image 做為執行環境,確保 Ansible 上的腳本與執行環境可以方便的移轉

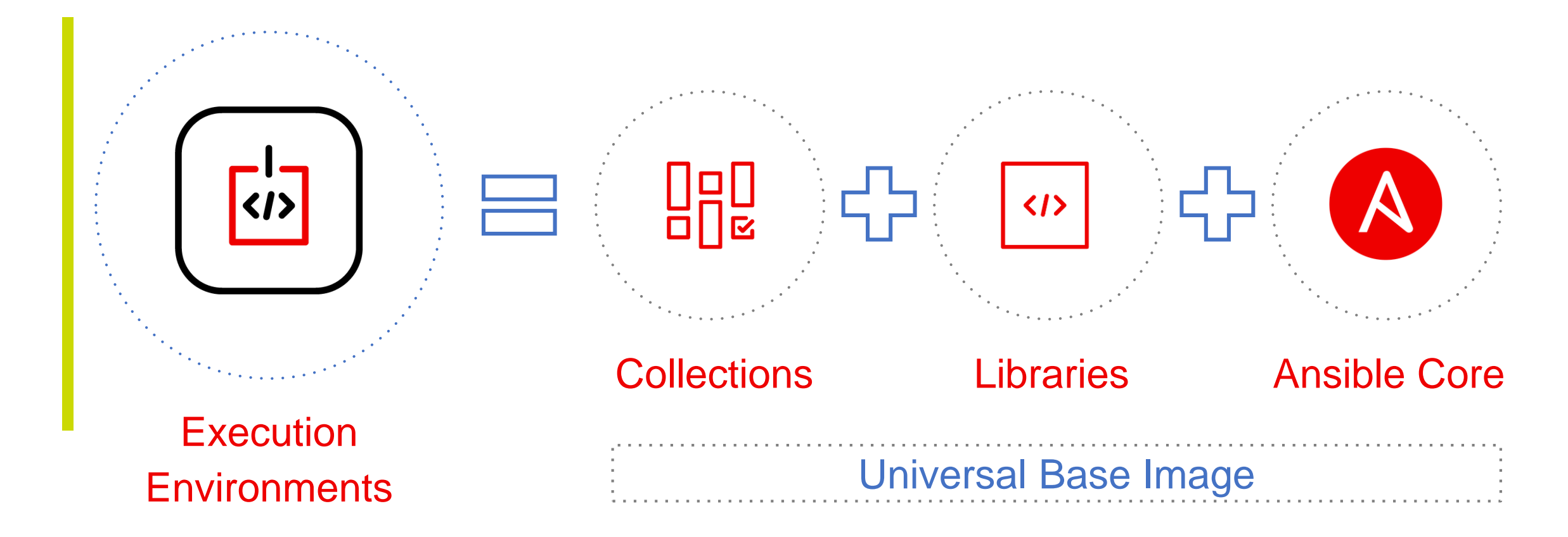

#### Lab 環境介紹

- AAP Server (192.168.50.10) : RHEL 8
- Nodes
  - node1 (192.168.50.21) : RHEL 8 node2 (192.168.50.22) : RHEL 7
  - node3
  - node4

- (192.168.50.24) : RHEL 8
- (192.168.50.23) : CentOS 7
- Pfsense (Firewall) (192.168.50.25) : --

#### Lab 環境啟動 & 檢查

本 Workshop lab 環境以 VirtualBox + Vagrant 建置,以 vagrant 指令啟動 VM

#### 1. 環境啟動 cd c:\vagrant\_work\Node vagrant up 2. AAP 連線確認 ssh ansible@192.168.50.10 密碼: ansible https://192.168.50.10/

密碼: admin/redhat123

#### 2. 各 Node 連線確認

ssh ansible@192.168.50.21

密碼: ansible

cat /etc/redhat-release

>檢查各 Node 的 OS 皆不同

sudo vipw

>檢查可以 sudo 指令取得權限

### Lab 環境啟動 & 檢查 (Firewall)

pfsense 是一種可以 VM 安裝的軟體 Firewall, 用於做為本 Workshop 的 Firewall Demo

#### 1. 環境啟動 3. Firewall Rule 確認 cd c:\vagrant work\Pfsense Firewall → Rules vagrant up of sense. System - Interfaces - Firewall - Services - VPN - Status - Diagnostics - Help -MMUNITY EDITION Firewall / Rules / WAN 111 🔲 🔞 2. Pfsense 連線確認 Floating WAN LAN Rules (Drag to Change Order) States Protocol Source Port Destination Port Gateway Queue Schedule Description Actions http://192.168.50.25/ 🗙 0/0B \* \* \* \* \* ÷. Reserved Block bogon networks Not assigned by IANA 密碼: admin/pfsense No rules are currently defined for this interface All incoming connections on this interface will be blocked until pass rules are added. Click the button to add a new rule.

![](_page_10_Picture_3.jpeg)

#### 第一個 playbook - Hello World !!

- name: Hello World Sample hosts: all

gather\_facts: yes

gather\_facts 選項會在 connect 主機後, 自動收集 該主機的細節資訊, 並儲在 ansible\_facts 變數中

但使用此功能會增加一點啟動時間

#### tasks:

- name: Hello Message

debug:

msg: "Hello World!! {{ ansible\_facts['distribution'] }} {{ ansible\_facts.distribution\_version }},
{{ ansible\_facts.kernel }}, {{ ansible\_facts.hostname }}"

##以 Command 執行 Ansible playbook ##本 Workshop的 playbook 置於 /var/lib/awx/projects/demo/

\$sudo su awx
\$cd /var/lib/awx/projects/demo/
\$ ansible-playbook hello\_world.yml

palsys

### Playbook – YML 檔格式

![](_page_12_Figure_1.jpeg)

https://docs.ansible.com/ansible/latest/reference\_appendices/playbooks\_keywords.html#playbook-keywords https://docs.ansible.com/ansible/2.9/modules/debug\_module.html

### Ansible Fact – 變數的使用

![](_page_13_Figure_1.jpeg)

#### 可用各式 Filter 做 Fact 資料處理: Ex: | difference , | length https://docs.ansible.com/ansible/latest/user\_guide/playbooks\_filters.html

![](_page_14_Picture_0.jpeg)

## 以 Ansible Web 介面進行操作

### 什麼是 Ansible Controller ( Tower ) ?

Ansible Controller / Tower是企業管理框架,透過 Web UI 與 RESTful API來控制管理並安全強化Ansible的自動 化

- 角色為基礎存取控制(RBAC)
- 實現一鍵式部署或工作
- 所有自動化工作歷程都會被集中的記錄
- 提供 Restful API 進行系統間的串接整合

![](_page_15_Figure_6.jpeg)

### Ansible Web 介面 & 重點功能

| Ξ  | Red Hat<br>Ansible Automation<br>Platform |   |
|----|-------------------------------------------|---|
| Vi | ews                                       | ~ |
|    | Dashboard                                 |   |
|    | Jobs                                      |   |
|    | Schedules                                 |   |
|    | Activity Stream                           |   |
|    | Workflow Approvals                        |   |
| Re | esources                                  | ~ |
|    | Templates                                 |   |
|    | Credentials                               |   |
|    | Projects                                  |   |
|    | Inventories                               |   |
|    | Hosts                                     |   |
| Ac | ccess                                     | ~ |
|    | Organizations                             |   |
|    | Users                                     |   |
|    | Teams                                     |   |

- Inventories -
  - 資產清冊
- Credentials -
  - 登入的授權設定
- Template -
  - 執行 playbook 的相關設定
- Job
  - 執行完成的 Job 記錄
- Schedule
  - 可將 template 設定排程執行
- Project -
  - 專案, 做為管理 playbook 的群組分類
- User / Teams
  - 使用者管理與權限控制

### Ansible Web 的使用 1 - 建立 Inventories

#### 1. 建立 Inventroy, 取名 AnsibleLab

| Inventories<br>Create new inventory                   | Inventories > AnsibleLab > Hosts<br>Create new host   |
|-------------------------------------------------------|-------------------------------------------------------|
| Name * Description   AnsibleLab                       | Name * Description   node1                            |
| 3. 或是以 command 匯入                                     | Press Enter to edit. Press ESC to stop editing.       |
| \$ sudo tower-manage inventory importsource=/var/lib/ | /awx/projects/demo/inventoryinventory-name="AnsibleLa |

2. 切到 host 頁籤, 新增 4 台 host

![](_page_17_Picture_3.jpeg)

### Ansible Web 的使用 2 – 建立 Credentials (ssh 登入的密碼)

| reate New Credential                      |                                                    |                               |              |
|-------------------------------------------|----------------------------------------------------|-------------------------------|--------------|
|                                           | 1. 建立 Credential. 取名 ansil                         | ble ssh                       |              |
| Name *                                    | Description                                        | Organization                  |              |
| ansible_ssh                               |                                                    | Q                             |              |
| Credential Type *                         |                                                    |                               |              |
| Machine                                   | •                                                  |                               |              |
| lype Details                              |                                                    |                               |              |
| Jsername                                  | Password                                           | Prompt on launch              |              |
| ansible                                   | ۶ ۲                                                | 4                             |              |
| SSH Private Key                           |                                                    |                               |              |
| Drag a file here or browse to upload 2. U | sername / password 皆是 "a                           | ansible"                      | Browse Clear |
|                                           |                                                    |                               |              |
| Signed SSH Certificate                    |                                                    |                               |              |
| Drag a file here or browse to upload      |                                                    |                               | Browse Clear |
|                                           |                                                    | 3. Escalation Method 選"sudo"/ | "root"       |
| Private Key Passphrase                    | Prompt on launch     Privilege Escalation Method ③ | Privilege Escalation Username | /i           |
| 2                                         | 🔎 sudo                                             | 🛛 👻 🛛 root                    |              |
| Privilege Escalation Password             | Prompt on launch                                   |                               |              |
| 20                                        | ▲ 4. 填入 sudo                                       | 時的需輸入的密碼: "ansible"           |              |

#### Ansible Web的使用 3 - 建立 Project & Playbook

#### 1. Web UI 上建立 Project

| Name *                                       | Description              | Organization *         |
|----------------------------------------------|--------------------------|------------------------|
| Demo                                         |                          | <b>Q</b> Default       |
| Execution Environment ⑦                      | Source Control Type *    |                        |
| Q                                            | Manual                   | •                      |
|                                              |                          | 因沒有使用 SCM , 選 "Manual" |
| Type Details                                 |                          |                        |
|                                              | Playbook Directory * (2) |                        |
| Project Base Path ③                          |                          |                        |
| /var/lib/awx/projects                        | demo                     | •                      |
| /var/lib/awx/projects                        | demo                     | ▼                      |
| Project Base Path ③<br>/var/lib/awx/projects | demo                     | ▼<br>選"Demo"目錄         |
| Var/lib/awx/projects                         | demo                     | ✓<br>選"Demo"目錄         |

#### Ansible Web 的使用 4 – 建立 Template (for Hello World)

| Name *                             | Description                                                  | Job Type * 💿               | Prompt on launch     |
|------------------------------------|--------------------------------------------------------------|----------------------------|----------------------|
| Demo 1 - Hello World               |                                                              | Run                        | -                    |
| Inventory * ⑦ Prompt on launch     | Project * ③<br>Q Demo                                        | Execution Environment ③    |                      |
| Playbook * ③<br>hello_world.yml    |                                                              |                            |                      |
| Credentials 🕐                      |                                                              |                            | Prompt on launch     |
| Q SSH: ansible_ssh X<br>Labels (?) | (1) 將之前建立的 Inventory / Proj<br>(2) Playbook 選 "hello_world.y | ect / Credential 關連<br>ml" | 上去.                  |
| Variables ⑦ YAML JSON              |                                                              |                            | ) Prompt on launch 🕺 |
| 1                                  |                                                              |                            |                      |

### Lunch - 執行 Playbook Template

| Templates > Den<br>Details | no 1 - Hello World             |                  |                    |                                                                                                    |                                                                                                    |                                                                                                    | Ŀ                                                                              |                                                                              |            |
|----------------------------|--------------------------------|------------------|--------------------|----------------------------------------------------------------------------------------------------|----------------------------------------------------------------------------------------------------|----------------------------------------------------------------------------------------------------|--------------------------------------------------------------------------------|------------------------------------------------------------------------------|------------|
|                            | plates Details Access N        | otifications Sch | nedules Jobs       | Survey                                                                                                    |                                                                                                    |                                                                                                    |                                                                                |                                                                              |            |
| Name                       | Demo 1 - Hello World           | Job Type         | run                |                                                                                                    | Organization                                                                                                    | Default                                                                                                    |                                                                                |                                                                              |            |
| Inventory                  | AnsibleLab                     | Project          | Demo               |                                                                                                    | Execution Environment ③                                                                                                    | Default execution environm                                                                                                    | nent                                                                           |                                                                              |            |
| Playbook                   | hello_world.yml                | Forks            | 0                  |                                                                                                    | Verbosity                                                                                                    | 0 (Normal)                                                                                                    |                                                                                |                                                                              |            |
| Timeout                    | 0                              | Show Changes     | Off                |                                                                                                    | Job Slicing                                                                                                    | 1                                                                                                    |                                                                                |                                                                              |            |
| Created                    | 12/1/2022, 3:36:58 PM by admin | Last Modified    | 12/1/2022, 6:47:37 | Demo 1 - Hello World                                                                                                    | © Successful                                                                                                    | Plays 1 Tasks                                                                                                    | 2 Hosts 4                                                                      | Elapsed 00:00:13 🦿                                                           | <u>≵</u> ⊡ |
| Credentials                | SSH: ansible_ssh               |                  |                    |                                                                                                    |                                                                                                    |                                                                                                    |                                                                                |                                                                              |            |
| Variables                  | YAML JSON                      |                  |                    | 12 "msg"<br>13 }<br>14 ok: [node<br>15 "msg"                                                                                                    | <pre>': "Hello World!! RedHat , 8.5 , 4.<br/>e2] =&gt; { ': "Hello World!! RedHat , 7.9 , 3.</pre>                                                                                                    | 18.0-348.el8.x86_64 , ansiblenode1"<br>10.0-1160.el7.x86_64 , ansiblenode2"                                                                                                    | n                                                                              |                                                                              |            |
| Edit                       | aunch Delete                   |                  |                    | 10       j         17       ok: [node         18       "msg"         19       }         20       ok: [node         21       "msg"         22       }         23       24         24       PLAY REC/         25       node1         26       node2         27       node3         28       node4 | <pre>23] =&gt; { ': "Hello World!! CentOS , 7.9 , 3. 24] =&gt; { ': "Hello World!! RedHat , 8.5 , 4. 24] =&gt; { ': "Hello World!! RedHat , 8.5 , 4. 24] =&gt; { ': "Hello World!! RedHat , 8.5 , 4. 25] ************************************</pre> | 10.0-1160.49.1.el7.x86_64 , ansiblen<br>18.0-348.el8.x86_64 , ansiblenode4"<br>=0 unreachable=0 failed=0 s<br>=0 unreachable=0 failed=0 s<br>=0 unreachable=0 failed=0 s<br>=0 unreachable=0 failed=0 s | * 10:11:22<br>skipped=0 res<br>skipped=0 res<br>skipped=0 res<br>skipped=0 res | cued=0 ignored=0<br>cued=0 ignored=0<br>cued=0 ignored=0<br>cued=0 ignored=0 | Ĵ          |

### 使用 limit & group 來限制主機範圍

#### Question: 這個 playbook 工作我想指定主機範圍執行, 可以怎麼做?

![](_page_22_Figure_2.jpeg)

### 臨時想對主機執行一個 Command? - Ansible 是個好幫手

| ▲ Back to Inventories     Details     Access     Groups     Here     Here     Jobs     Jobs </th <th></th> <th></th> |                                                                                         |                                                                                                    |
|----------------------------------------------------------------------------------------------------|-----------------------------------------------------------------------------------------|----------------------------------------------------------------------------------------------------|
| Name   Run command                                                                                                    |                                                                                         |                                                                                                    |
| ■ node1 ① Details                                                                                                    | Module * ③                                                                              |                                                                                                    |
| <ul> <li>node2</li> <li>2 Execution Environment</li> <li>3 Credential</li> <li>4 Proviow</li> </ul>                                                                                                    | Arguments * ③                                                                           |                                                                                                    |
| ☑ node3                                                                                                    | df −h<br>Verbosity * ⑦                                                                  |                                                                                                    |
|                                                                                                    | 0 (Normal) Host Details                                                                 |                                                                                                    |
|                                                                                                    | node2, node3, node1  Details JSON  Filesystem doutmofs                                  | Standard Out         Standard Error           Size         Used Avail Use% Mounted on           908M         0         908M         0% /day                                                                      |
|                                                                                                    | 2 devtmpts<br>3 tmpfs<br>4 tmpfs<br>5 tmpfs<br>6 /dev/mapper,<br>7 /dev/sda1<br>1 tmpfs | 908M 0 908M 0% /dev<br>919M 0 919M 0% /dev/shm<br>919M 17M 903M 2% /run<br>919M 0 919M 0% /sys/fs/cgroup<br>7centos_centos7-root 50G 1.5G 49G 3% /<br>1014M 131M 884M 13% /boot<br>184M 0 184M 0% /run/user/1001 |
|                                                                                                    |                                                                                         |                                                                                                    |

![](_page_24_Picture_0.jpeg)

# 管理者日常作業應用

### 任務1-Hostname 更名

- 情境:
  - VM 主機常是
     Template 建立或直接
     Clone 自其他主機,若
     忘記更改 hostname 常
     造成管理上的問題
  - 有資產管理需求,要將 大量主機的 hostname 更名

- ----- hosts: all
- gather\_facts: no

```
vars:
```

#### HOSTNAME: ""

tasks:

- name: "Print Information"

debug:

msg: "{{ansible\_host}} Hostname change to {{HOSTNAME}}"

 name: "Change Hostname" hostname: name: "{{ HOSTNAME }}"

 name: "Update the hostname in /etc/hosts" lineinfile: path: /etc/hosts regexp: "^{{ansible\_host}}" line: "{{ansible\_host}} {{ HOSTNAME }}"

state: present

#### 怎麼有 10 台主機 都叫 appserver1

### 新建一個 Template: Demo 2 – Change Hostname

Templates > Demo 2 - Change Hostname

Edit Details

| Name *<br>Demo 2 - Change Hostname                                                             | Description                                                                                    | Job Type * ⑦<br>Run   |          | <ul> <li>Prompt on launch</li> </ul> |
|------------------------------------------------------------------------------------------------|------------------------------------------------------------------------------------------------|-----------------------|----------|--------------------------------------|
| Inventory * ③                                                                                  | Project * ③ Q Demo                                                                             | Execution Enviror     | nent 🖲   |                                      |
| Playbook * ③         chg_hostname.yml         Credentials ③         Q       SSH: ansible_ssh × |                                                                                                |                       |          | Prompt on launch                     |
| Labels ()<br>Variables () VAML JSON<br>1<br>2 HOSTNAME: LeoServer<br>(3)                       | 客之前建立的 Inventory / Project / Cr<br>Playbook 選 "change_hostname.y<br>/ariables 將 HOSTNAME 的值設定上 | redentia<br>ml"<br>二去 | al 關連上去. | Prompt on launch                     |

### 新建一個 Template: Demo 2 – Change Hostname (Cont.)

![](_page_27_Figure_1.jpeg)

Save

![](_page_27_Picture_3.jpeg)

#### **Demo 2 – Change Hostname**

#### 執行結果 & 驗證

| Demo | 02-0 | Change Hostname Successful Plays 1 Tasks                                     | B Hosts 1      | Elapsed 00:00:08 🌱 🚣           |                       |
|------|------|------------------------------------------------------------------------------|----------------|--------------------------------|-----------------------|
| Stdo | ut   | Q                                                                            |                |                                |                       |
| ~    |      |                                                                              |                | ~ ~ <i>%</i>                   |                       |
|      | 1    | BECOME password[defaults to SSH password]:                                   |                |                                |                       |
|      | 2    |                                                                              |                | ansible@leoserver:~            | - 🗆 X                 |
| ~    | 3    | PLAY [all] ***********************************                               | 15:03:29       | login as ansible               |                       |
|      | 4    |                                                                              |                | e Keyboard-interactive authe   | ntication prompts fro |
| *    | 5    | ASK [Print Information]                                                      | 15:03:29       | Password:                      |                       |
|      | 6    | OK: [NOGE2] => {                                                             |                | E End of keyboard-interactiv   | e prompts from server |
|      | /    | msg : 192.168.50.22 Hostname change to LeoServer                             |                | Last login: Tue Dec 6 06:50:   | 43 2022 from 192.168. |
|      | 0    | }                                                                            |                | [ansible@leoserver ~]\$        |                       |
|      | 10   | TASK [Change Hostname] ************************************                  | 15.03.29       | [ansible@leoserver ~]\$ hostna | me                    |
|      | 11   | changed: [node2]                                                             | 15.05.25       | leoserver                      |                       |
|      | 12   |                                                                              |                | [ansible@leoserver ~]\$        |                       |
| ~    | 13   | TASK [Update the hostname in /etc/hosts] *********************************** | 15:03:31       |                                |                       |
|      | 14   | ok: [node2]                                                                  |                |                                |                       |
|      | 15   |                                                                              |                |                                |                       |
|      | 16   | PLAY RECAP ************************************                              | 15:03:32       |                                |                       |
|      | 17   | <pre>node2 : ok=3 changed=1 unreachable=0 failed=0 sk</pre>                  | ipped=0 rescue | ed=0 ignored=0                 |                       |

#### 用 Survey Form 來設定參數 - 讓操作更簡便

#### 1. 在 Template 設定中 → SURVEY → ADD

#### **Edit Question**

| Question *      | Description |                               | Answer variable name * 📀  |                   |         |
|-----------------|-------------|-------------------------------|---------------------------|-------------------|---------|
| New Host Name   |             |                               | HOSTNAME                  | 1. 填入 playbook 中  |         |
| Answer type * ③ | Required    | I.                            |                           | 所需的參數值            |         |
| Text 👻          |             |                               |                           |                   |         |
| Minimum length  | Maximum ler | ngth                          | Default answer            |                   |         |
| 0               | 1024        |                               |                           |                   |         |
|                 |             | ● Back to Templates Details A | ccess Notifications Sched | lules Jobs Survey |         |
| Save Cancel     |             | Add Delete                    | Survey Enabled            |                   |         |
|                 |             | Name                          |                           | ·bla(訪田)          | Default |
|                 |             |                               | Z. Survey End             | IDIE(瓜円)          |         |
|                 |             | □ New Host Name *             |                           | text              |         |

paisus

3: 再一次將 Template Save & Launch

#### 想要大量主機做批次更名?

- 情境:
  - 有資產管理需求,要將大量 主機的 hostname 更名
  - 可直接讀一個 CSV 檔做 lookup 對應

• 事前準備:

- CSV 檔的對應清單, 可對應 IP & 新 hostname
- /var/lib/awx/projects/de mo/hostname.csv

#### IP,Hostnam<mark>e</mark>

192.168.50.21,dbserver 192.168.50.22,app\_lab1 192.168.50.23,app\_lab2 192.168.50.24,test\_server

- ---- hosts: all gather\_facts: no vars: HOSTNAME: "{{ lookup('csvfile','{{ansible\_host}} file=hostname.csv delimiter=,')}}" tasks: - name: "Print Information" debug: msg: "{{ansible\_host}} Hostname change to {{HOSTNAME}}" - name: "Change Hostname"
  - name: "Change Hostname"
    hostname:
    name: "{{ HOSTNAME }}"
  - name: "Update the hostname in /etc/hosts"
    lineinfile:
     path: /etc/hosts
     regexp: "^{{ansible\_host}}"
    line: "{{ansible\_host}} {{ HOSTNAME }}"
    state: present

![](_page_30_Picture_12.jpeg)

![](_page_31_Picture_0.jpeg)

| Red Hat Products & Services Tools Security Community<br>Red Hat Product Errata > RHSA-2022:7106 - Security Advisory |                                                                                                    |
|----------------------------------------------------------------------------------------------------|----------------------------------------------------------------------------------------------------|
| RHSA-2022:7106 - Security Advisory                                                                                  | Issued: 2022-10-25 Updi                                                                                                    |
| Overview Updated Packages                                                                                           |                                                                                                    |
| <b>Note:</b> More recent versions of these packages may be available. Click a package name for more                 | <br>- hosts: all                                                                                                    |
| Red Hat Enterprise Linux for x86_64 8                                                                               | gather_facts: no                                                                                                    |
|                                                                                                    | vars:                                                                                                    |
| x86_64                                                                                                    | patch_list:                                                                                                    |
| zlib-1.2.11-19.el8_6.i686.rpm SHA-256: b21d469fa95d2c9e12e739c718                                                   | - "zlib-1.2.11-19.el8_6.x86_64.rpm"                                                                                                    |
| zlib-1.2.11-19.el8_6.x86_64.rpm SHA-256: 2c6fd2e594e6f3d778c797dd41                                                 | - "zlib-devel-1.2.11-19.el8 6.x86 64.rpm"                                                                                                    |
| zlib-debuginfo-1.2.11-19.el8_6.i686.rpm SHA-256: 8f1dd3bdacf730d3551b7768e4                                         | tacke.                                                                                                    |
| zlib-debuginfo-1.2.11-19.el8_6.x86_64.rpm SHA-256: 7410a2e45b24bb95b8c6594820                                       | name: Conv Datch Files                                                                                                    |
| ▶=+辛•                                                                                                    | - name: Copy Patch Files                                                                                                    |
| 月児                                                                                                    | сору:                                                                                                    |
| • 主機無法直接連外 沒辦法                                                                                                    | <pre>src: patch_rpms/{{ item }}</pre>                                                                                                    |
|                                                                                                    | dest: /tmp                                                                                                    |
| 直接用 vum update 史新                                                                                                   | with items: "{{ natch list }}"                                                                                                    |
|                                                                                                    | With_items. ([paten_ist]]                                                                                                    |
| <ul> <li>先整理好要更新的 rpm 清<br/>單,由 ansible 負責上傳 &amp;<br/>田新的工作      </li> </ul>                                       | <ul> <li>name: Update Patches ( with yum localinstall )<br/>shell: yumdisablerepo=* localinstall *.rpm -y<br/>args:<br/>chdir: /tmp</li> </ul> |
|                                                                                                    |                                                                                                    |

![](_page_31_Picture_2.jpeg)

![](_page_31_Picture_3.jpeg)

#### Ansible Loop 的概念

重複性任務可以用 with\_items 進行 Loop 循環 (Ex: 要檢查多個項目)

```
- hosts: ubuntu
gather_facts: no
```

tasks:

- name: Ouput loop
debug:
 msg: "NO. {{var\_no}}"
with\_items:
 - 1
 - 2
loop\_control:
 loop\_var: var\_no

- with\_items 定義要 loop 的項目清單 (Array),並通過 loop\_control 命名變數,
- Loop\_control 沒指定的話,預設變數名為item (如上一頁之範例)
- 變數內容會依次帶入同一 task 中執行

| TASK [Ouput loop] ************                  | **** |
|-------------------------------------------------|------|
| <pre>ok: [ubuntu18node1] =&gt; (item=1) =</pre> | =>   |
| msg: NO. 1                                      |      |
| <pre>ok: [ubuntu18node1] =&gt; (item=2) =</pre> | =>   |
| msg: NO. 2                                      |      |

![](_page_32_Picture_10.jpeg)

#### 新建一個 Template: Demo 4 - Patches Update

Templates > Demo 4 - Patches Update

#### **Edit Details**

| Name *                                                                                         | Description                                                                                                    | Job Type * ⑦                             |
|------------------------------------------------------------------------------------------------|----------------------------------------------------------------------------------------------------|------------------------------------------|
| Demo 4 - Patches Update                                                                        |                                                                                                    | Run                                      |
| Inventory * ⑦ Prompt on launch           Q         AnsibleLab                                  | Project * ③<br>Q Demo                                                                                                    | Exect tion Environment ③                 |
|                                                                                                |                                                                                                    |                                          |
| Playbook * ③<br>update_patch.yml                                                               | (1) 將之前建立的 Inventory /                                                                                                    | Project / Credential 關連上去.               |
| Playbook * ⑦         update_patch.yml         Credentials ⑦         Q       SSH: ansible_ssh ★ | <ul> <li>(1) 將之前建立的 Inventory /</li> <li>(2) Playbook 選 "update_p</li> <li>(3) limit 設定: node4</li> <li>(4) Save &amp; Launch</li> </ul> | Project / Credential 關連上去.<br>Datch.yml" |

•

### 下次要更新的 Patches 不同? Template 可以 Re-Use

![](_page_34_Figure_1.jpeg)

#### Best Practice - 以 Local Repository 進行主機 Patch 修補

![](_page_35_Figure_1.jpeg)

4. 依各 server 的版本/組態取得相對的更新檔

![](_page_35_Picture_3.jpeg)

### 任務 3 – Firewall Policy 新增

- 情境:
  - 常常需要新增 Firewall Policy,需要一個簡便 & 自 動化的方式
  - Firewall Policy 新增資訊
    - src source ip
    - dest dest ip
    - protocol tcp/udp
    - dest\_port -

- hosts: pfsense

#### tasks:

name: "Add Internal traffic rules" pfsensible.core.pfsense\_rule: name: " {{ src }} traffic to {{ dest }}" action: "pass" interface: wan ipprotocol: inet protocol: inet protocol: "{{ protocol}}" source: "{{ src }}" destination: "{{ dest }}" destination\_port: "{{ dest\_port }}" state: present #present, absent

![](_page_36_Figure_11.jpeg)

#### Firewall Policy 新增登入的 host / credential

#### 1. Inventroy $\rightarrow$ AnsibleLab $\rightarrow$ host $\rightarrow$ Add

Inventories > AnsibleLab > Hosts > pfsense

Edit details

| pfsense                                        | VM Firewall |
|------------------------------------------------|-------------|
| ariables YAML JSON                             |             |
| 1<br>2 ansible_host: 192.168.50.25             |             |
| 3                                              |             |
|                                                |             |
|                                                |             |
|                                                |             |
| ress Enter to edit. Press ESC to stop editing. |             |
|                                                |             |

#### 2. Credentials $\rightarrow$ Add

#### Credentials

![](_page_37_Picture_5.jpeg)

### 新建一個 Template: Demo 5 – Add Firewall Policy

Templates 🜔 Demo 5 - Add Firewall Policy

**Edit Details** 

Prompt on launch Name \* Description Job Type \* 📀 Demo 5 - Add Firewall Policy Run -Prompt on launch Inventory \* 💿 Project \* ③ Execution Environment ③ Q Demo **Q** AnsibleLab Q Playbook \* 📀 add\_firewall\_policy.yml • Prompt on Jaunch Credentials 🕐 (1) 將之前建立的 Inventory / Project / Credential 關連上去. Q SSH: pfsense ssh X (2) Playbook 選 "add\_firewall\_policy.yml" (3) Credentials 選 "pfsense\_ssh" Labels ③ (4) Save

![](_page_38_Picture_4.jpeg)

5

### 新建一個 Template: Demo 5 – Add Firewall Policy (Cont.)

| <b>4</b> Ba | ck to Templates Details Access | Notifications Schedules Jobs Sur | vey                                                                          |
|-------------|--------------------------------|----------------------------------|------------------------------------------------------------------------------|
|             | Add Edit Order Delete          | Survey Enabled                   |                                                                              |
|             | Name                           | Туре                             | Default                                                                      |
|             | Source IP *                    | text                             | anv                                                                          |
|             | Dest IP *                      | (1<br>text                       | .) 切到 Survey 頁籤, 將 playbook 所需的<br>新增進去<br>src , dest , dest_port , protocol |
|             | Dest Port *                    | text (2<br>(3                    | 2) Survey Enabled<br>3) Save & Launch                                        |
|             | Protocol (tcp/udp) *           | multiplechoice                   |                                                                              |
|             |                                |                                  | palsy                                                                        |

![](_page_40_Picture_0.jpeg)

| Launch   Demo 5 - | Add Firewall Policy  |     |          |                |             |                                     |       | ×                            |        |                     |                 |                                         |             |
|-------------------|----------------------|-----|----------|----------------|-------------|-------------------------------------|-------|------------------------------|--------|---------------------|-----------------|-----------------------------------------|-------------|
| 1 Survey          | Source IP *          |     |          |                |             |                                     |       |                              |        |                     |                 |                                         |             |
| 2 Preview         | 192.168.50.10        |     |          |                |             |                                     |       |                              |        |                     |                 |                                         |             |
|                   | Dest IP *            |     |          |                |             |                                     |       |                              |        |                     |                 |                                         |             |
|                   | 192.168.50.133       |     |          | nse<br>Ty edit | Syst        | em 👻 Interfaces                     | • Fir | rewall <del>-</del> Services | s 🕶 VI | PN <del>v</del> Sta | atus 👻 Diagnost | ics ▼ Help <del>▼</del>                 | (+          |
|                   | Dest Port *          |     |          |                |             |                                     |       |                              |        |                     |                 |                                         |             |
|                   | 1234                 |     | Firev    | vall /         | Rules       | / WAN                               |       |                              |        |                     |                 |                                         |             |
|                   | Protocol (tcp/udp) * |     | Floating | WAN            | I LAN       |                                     |       |                              |        |                     |                 |                                         |             |
|                   | tcp                  |     |          | _              | -           |                                     |       |                              |        |                     |                 |                                         |             |
|                   |                      |     | Rules    | (Drag          | to Chan     | ge Order)                           | Port  | Destination                  | Port   | Catoway             | Queue Sebedule  | Decoription                             | Actions     |
|                   |                      |     | ×        | 0 /0<br>B      | *           | Reserved<br>Not assigned by<br>IANA | *     | *                            | *      | *                   | *               | Block bogon networks                    |             |
|                   |                      | _ / | 0 🗸      | 0 /0<br>B      | IPv4<br>TCP | 192.168.50.10                       | *     | 192.168.50.133               | 1234   | *                   | none            | 192.168.50.10 traffic to 192.168.50.133 | ±∥⊂<br>0∎   |
|                   |                      |     |          |                |             |                                     |       |                              |        |                     | L Add           | Add <u> </u> Delete 💾 Save              | + Separator |

![](_page_40_Picture_2.jpeg)

![](_page_41_Picture_0.jpeg)

# 自動化情境串連

### 任務 X – 安裝 MySQL Server 並交付使用

- 任務流程
  - 建立 VM
  - 更改 hostname
  - 更新 Patch
  - 合規處理(Ex:TWGCB)
  - 安裝 MySQL
    - 處理密碼問題
  - 新增 Firewall Policy

![](_page_42_Picture_9.jpeg)

| [root@ansiblenode1 ~]# cat /var/log/mysqld.log                                                                                                    |      |
|----------------------------------------------------------------------------------------------------|------|
| 2022-12-07T08:52:41.323323Z 0 [System] [MY-013169] [Server] /usr/sbin/mysqld (mysqld 8.0.31) initializing of server in progress as process 11365      |      |
| 2022-12-07T08:52:41.336502Z 1 [System] [MY-013576] [InnoDB] InnoDB initialization has started.                                                        |      |
| 2022-12-07T08:52:42.859740Z 1 [System] [MY-013577] [InnoDB] InnoDB initialization has ended.                                                          |      |
| 2022-12-07T08:52:44.732187Z 6 [Note] [MY-010454] [Server] A temporary password is generated for root@localhost; jwl0x(a/3_Pz                          |      |
| 2022-12-07T08:52:49.983449Z 0 [System] [MY-010116] [Server] /usr/sbin/mysqld (mysqld 8.0.31) starting as process 11411                                |      |
| 2022-12-07T08:52:49.9938292 1 [System] [MY-013576] [InnoDB] InnoDB initialization has started.                                                        |      |
| 2022-12-07T08:52:50.742933Z 1 [System] [MY-013577] [InnoDB] InnoDB initialization has ended.                                                          |      |
| 2022-12-07T08:52:51.267584Z 0 [Warning] [MY-010068] [Server] CA certificate ca.pem is self signed.                                                    |      |
| 2022-12-07T08:52:51.267623Z 0 [System] [MY-013602] [Server] Channel mysql_main configured to support TLS. Encrypted connections are now supported for | thi: |
| annel.                                                                                                    |      |
| 2022-12-07T08:52:51.2932492 0 [System] [MY-010931] [Server] /usr/sbin/mysqld: ready for connections. Version: '8.0.31' socket: '/var/lib/mysql/mysql  | .soc |
| port: 3306 MySQL Community Server - GPL.                                                                                                    |      |

paisys

- 流程細節
  - Firewall 新增不是我說做就可 以做
  - → 最好能有個簽核把關

### 建立 WorkFlow 來串接所有流程

Templates

| reate New Work       | flow Template    |             |                  |                         |                  |       |
|----------------------|------------------|-------------|------------------|-------------------------|------------------|-------|
|                      |                  |             |                  |                         |                  |       |
| Name *               |                  | Description |                  | Organization            |                  |       |
| WF- Provisioning MyS | QL Server        |             |                  | Q                       |                  |       |
| Inventory ⑦          | Prompt on launch | Limit 🕐     | Prompt on launch | Source control branch ⑦ | Prompt on        | launc |
| <b>Q</b> AnsibleLab  |                  | node1       |                  |                         |                  |       |
| Labels ③             |                  |             |                  |                         |                  |       |
|                      |                  |             |                  |                         |                  | •     |
| Variables ⑦ YAML JS  | SON              |             |                  |                         | Prompt on launch | ×     |
| 1                    |                  |             |                  |                         |                  |       |
|                      |                  |             |                  |                         |                  |       |

![](_page_43_Picture_2.jpeg)

### 建立 WorkFlow 來串接所有流程 (Cont.)

![](_page_44_Figure_1.jpeg)

(1) 以 GUI 的方式排定已定義好的 Template
(2) 過程中, 有設定 Survey 的 Template, 會跳出表單輸入資訊
(3) WorkFlow 可設定 Success / Failed 時執行不同的分支

palsys

### AAP 內建簡易的簽核機制

Users → "network\_admin" → Roles → Add (將新的 Workflow 的指定權限給此 user)

| Add user permissi                                                                                    | ions                                                                                                    | ×                                                                                                    |
|----------------------------------------------------------------------------------------------------|----------------------------------------------------------------------------------------------------|----------------------------------------------------------------------------------------------------|
| <ol> <li>Add resource type</li> <li>Select items from list</li> <li>Select roles to apply</li> </ol> | Choose roles to apply to the selected resources. Note that<br>Selected WF- Provisioning MyS  Admin Can manage all aspects of the workflow job template | at all selected roles will be applied to all selected resources.          Execute         May run the workflow job template |
|                                                                                                    | Read<br>May view settings for the workflow job template                                                                                                | Can approve or deny a workflow approval node                                                                                |

![](_page_45_Picture_3.jpeg)

#### AAP 內建簡易的簽核機制 - 插入一個 Approval

#### 編輯 workflow,在 Install MySQL 後插入一個流程

![](_page_46_Figure_2.jpeg)

### AAP 內建簡易的簽核機制(結果)

|       | <b>4 1</b>                     | 😧 🝷 💄 network_adm           | in 🔫                       |                                                     |                         |
|-------|--------------------------------|-----------------------------|----------------------------|-----------------------------------------------------|-------------------------|
| Work  | flow Approvals                 |                             | Wc<br>以 r<br><sub>黑上</sub> | rkflow 執行中 ;<br>network_admin 帳號登/<br>嘴上光部的 "通知"(小翁 | 入(密碼: redhat123)<br>◎喧\ |
|       | Name 🔻                         | <b>Q</b> Delete             |                            |                                                     |                         |
| statu | Is pending × Clear all filters | Workflow Job                | 资本                         | ጷ後, Workflow 才曾繼續                                   | 和<br>tions              |
|       | 51 - 51 - Network Admin 審      | 51 - WF- Provisioning MySQL | 12/7/2022, 4:52:56         | Status Expires on 12/7/2022, 5:42:56 PM             | Approve                 |
|       | 校                              | Server                      | PM                         | 1-1 of 1 items 💌 ≪                                  | < 1 of 1 page > >>      |
|       |                                |                             |                            |                                                     |                         |

![](_page_48_Picture_0.jpeg)

#### 利用 Ansible 即時反應資安事件

### 以 Ansible 進行快速資安事件反應 (SOAR)

SIEM 偵測到 user 登入失敗多次後成功登入 (*Brute force attack*)
 → 觸發 playbook, 中斷此 user 所有正進行的 process, 並 lock 帳號
 → 觸發 playbook, 在 Firewall 上新增一組 policy 將此來源 IP 阻斷

![](_page_49_Figure_2.jpeg)

### 以 Lab 環境模擬此情境測試

![](_page_50_Figure_1.jpeg)

- 1. 以 user1 帳號 (Password: user1) ssh 登入 node2 (192.168.50.22), 執行 top 指令 假裝已入侵並執行工作
- 2. 在 node3 以 curl 指令呼叫 ansible api, 觸發以下兩支 playbook 執行動作 "[SOAR] kill user process and lock", "Demo 5 – Add Firewall Policy"
- 3. 可發現 user1 的 top process 被中斷且 user1 被 lock,不能再登入; pfsense 上可找 到一筆新增的 Policy 記錄

### 事前動作 - 新增 Application (for SIEM 的 Trigger 使用)

| Name *                        | Description       | Organization *   |
|-------------------------------|-------------------|------------------|
| SIEM CLI                      | for SOAR Use Case | <b>Q</b> Default |
| Authorization grant type * ⑦  | Redirect URIs ⑦   | Client type * ③  |
| Resource owner password-based | •                 | Confidential     |

![](_page_51_Picture_2.jpeg)

#### 因資安考量 - 新增 user 專門給 SIEM 觸發使用

#### 以新增 user: "siem\_ap\_user"-在 Role 頁籤給予指定的 2 支 template 權限 (Read / Execute)

| Back to Users Details Organizations Teams Roles |              |            |
|-------------------------------------------------|--------------|------------|
| Role - Add                                      |              | 1 - 5 of 5 |
| Name                                            | Туре         | Role       |
| Default                                         | Organization | Member 🗙   |
| SOAR] Kill user process and lock                | Job Template | Execute 🗙  |
| SOAR] Kill user process and lock                | Job Template | Read 🗙     |
| Demo 5 – Add Firewall Policy                    | Job Template | Execute ×  |

![](_page_52_Picture_3.jpeg)

#### 因資安考量 - 新增 user 專門給 SIEM 觸發使用

#### 改以 "siem\_ap\_user" 登入後, 進行 TOKEN 新增

| Users > siem_ap_user > Tokens<br>Create user token | PS. 新增 To<br>( 無法以 ad | ken 的功能<br>min 帳號新           | E需以 siem_ap_u<br>f增)                                                 | iser 登入後才會顯示                             | 5        |
|----------------------------------------------------|-----------------------|------------------------------|----------------------------------------------------------------------|------------------------------------------|----------|
| Application ⑦                                      | Description           |                              |                                                                      | Scope * ⑦                                |          |
| Q SIEM CLI                                         |                       |                              |                                                                      | Write                                    | •        |
| Save Cancel                                        |                       | Token infor<br>This is the o | mation                                                               | iated refresh token value will be shown. | ×        |
| Ż                                                  | 工後會得到一組<br>Token      | Token<br>Refresh Token       | <ul> <li>YIT3sXUZBI9VU3yUtE</li> <li>jOllfV50pZpxHtU7d3IE</li> </ul> | 4xfYHFgpSthg<br>X6R1zwFVIf               | i)<br>j) |
|                                                    |                       | Expires                      | 4/9/3022, 6:39:33 PM                                                 |                                          |          |

### 使用 Rest API Trigger Template (Lock User)

上一步驟取到的 Token, 用於 Restful API 的認證

curl -k -H "Authorization: Bearer YIT3sXUZBI9VU3yUtE4xfYHFgpSthg" -H "Content-Type: application/json" -X POST https://192.168.50.10/api/v2/job\_templates/14/launch/ -d '{"limit": "node2", "extra\_vars": {"target\_account": "user1"}}'

| https://192 | .168.50.10/#/templates/job_tem                  | A        | Q         | ŵ    | ₽           |  |  |  |
|-------------|-------------------------------------------------|----------|-----------|------|-------------|--|--|--|
| ✓           | Templates > [SOAR] Kill user process<br>Details | and lock |           |      |             |  |  |  |
|             | Back to Templates     Details                   | Access   | Schedules | Jobs | View Survey |  |  |  |
|             |                                                 |          |           |      |             |  |  |  |

### 使用 Rest API Trigger Template (Add Firewall Policy)

上一步驟取到的 Token, 用於 Restful API 的認證

curl -k -H "Authorization: Bearer YIT3sXUZBI9VU3yUtE4xfYHFgpSthg" -H "Content-Type: application/json" -X POST https://192.168.50.10/api/v2/job\_templates/19/launch/ -d '{"limit": "pfsense", "extra\_vars": {"src": "168.95.3.3", "dest": "192.168.50.22", "protocol": "tcp", "dest\_port": "22"}}'

將 Survey 中設定的各參數 值,以 Json 格式傳入

記得確認一下 Add Firewall Policy 的 Template ID 是否正確!!

![](_page_55_Picture_5.jpeg)

#### 沒有事件處理平台? 試試 Event-Driven Ansible !!

![](_page_56_Figure_1.jpeg)

![](_page_57_Picture_0.jpeg)

### 同場加映: Ansible 加值服務 - OPLUS Demo

#### Ansible 加值服務: OPLUS - 讓你更省力!

| OPLUS        | •• >_ <i>s</i> 🛛 |                         |      |            |      | 🌲 🕐 管理員           |       |       |
|--------------|------------------|-------------------------|------|------------|------|-------------------|-------|-------|
|              | ○ 應用             |                         |      |            | - 🗂  | ×                 |       |       |
| <b>&gt;_</b> | <b>二 資産管理</b>    |                         |      |            |      | — 🖽 ×             |       |       |
| <u>A</u> A   | ■ 資產資訊           | 資產資訊                    |      |            |      |                   |       |       |
| ₩ <b>₹</b>   | € 資料管理           | □ Linux伺服器 ■ Windows伺服器 |      |            |      |                   |       |       |
|              | ▲ 異常裝置           |                         | ◎ 應用 |            |      |                   |       | - 🖻 × |
| 腳本           | & 資產模型           | 資料過濾                    | ٩    |            |      |                   |       | :     |
|              | ✿: 自動化配置         | 資產狀態                    |      |            |      |                   |       |       |
|              | 🎝 資源許可權          | 線上                      |      |            |      |                   |       | .8.   |
| 作業           | ● 操作記錄           |                         |      |            | -    |                   | ۱Ŵ۱   |       |
|              | 🛠 Dashboard      | □ <b>線上</b>             |      |            |      |                   |       |       |
|              |                  | 線上                      | 命令   | 作業         | 腳本   | 系統巡檢              | 密碼管理  | 補丁管理  |
| 應用           |                  | 100 1 - 4 / 4           |      |            |      |                   |       |       |
|              |                  |                         | 教護管理 | Onlus Core | 資産管理 | <b>Sudo</b> 許可權管理 | 使用考管理 |       |
|              |                  |                         | 秋照自社 | opius core | 具准昏柱 | 3000町町1111日庄      | 这份百日社 |       |

![](_page_59_Picture_0.jpeg)

![](_page_59_Figure_1.jpeg)

#### OPLUS 已實作常用之系統維運功能

● 資產管理

- 命令 執行 command / shell
- 腳本 執行 playbook
- ●作業 多項 playbook 的檢查作業組合
- 系統巡檢 已定義好的常見系統檢查項目
- 補丁管理 Patch 更新 ( 同時支援 Windows / Linux )
- 軟體管理
- ●密碼管理
- 使用者管理
- sudo許可權管理

●(....etc 持續增加)

![](_page_60_Picture_12.jpeg)

#### 資產管理與盤點

![](_page_61_Figure_1.jpeg)

palsys

#### Patch 盤點與更新

![](_page_62_Figure_1.jpeg)

#### User帳號管理與密碼管理

![](_page_63_Figure_1.jpeg)

![](_page_64_Picture_0.jpeg)

#### 技術交流 - 應用情境分享討論

## **Thanks for Listening -**

![](_page_65_Picture_1.jpeg)

![](_page_65_Picture_2.jpeg)